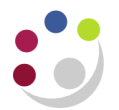

# **Viewing Financial Information**

Navigate: View Financial Information

### Locate your asset

1. Search for the required asset either by its asset number or through a combination of the other search criteria fields and click on **Find**.

| By Asset Detail   |       |                 |                      |
|-------------------|-------|-----------------|----------------------|
| Asset Number      | 35942 | Description     |                      |
| Tag Number        |       | Category        |                      |
| Serial Number     |       | Asset Key       |                      |
| Worranty Number   |       | Accet Tune      |                      |
| vvalianty ivumber | [     | Asset Type      |                      |
| Status            |       |                 |                      |
| By Book           | [     |                 |                      |
| Book              |       | Group Asset     |                      |
| Dates in Service  | ·     |                 | Show Disabled Groups |
| By Assignment     |       | ,               |                      |
| Employee Name     |       | Employee Number |                      |
| Expense Account   |       | Location        |                      |
| By Source Line    |       |                 |                      |
| Supplier Name     |       | Supplier Number |                      |
| Invoice Number    |       | Line Number     |                      |
| PO Number         |       | Source Batch    |                      |
| Project Number    |       | Task Number     |                      |
| Bv Lease          |       |                 |                      |
| Lease Number      |       | Lessor          |                      |
| Description       |       | 20000           |                      |
| Description       | ι     |                 |                      |

2. This will locate the asset and show you other information relating to the asset, to view financial information click on **Books.** 

| OA | ssets        |                    |            |                          |               |           |   |
|----|--------------|--------------------|------------|--------------------------|---------------|-----------|---|
|    |              |                    |            |                          |               |           |   |
|    | Asset Number | Description        | Tag Number | Category                 | Serial Number | Asset Key |   |
|    | 35942        | Dell HPC - partial |            | EQUIPMENT ASSETS.RG - OS |               | LA.MISC   |   |
|    |              |                    |            |                          |               |           |   |
|    | <u>دا</u>    |                    |            | ·                        |               |           | Ð |
|    |              |                    |            |                          |               |           |   |
|    |              | Assignments        |            | Source Lines             | Books         |           |   |

## **Depreciation Tab**

The University policy is that only assets over £30,000 are depreciated. Depreciation is calculated centrally by the Finance Division, as part of the monthly close down of the Fixed Assets module.

The monthly depreciation charge is then transferred back (as a debit) to the Income & Expenditure section of the department's accounts using the Z source of funds and the transaction code FBBA/FBBB (I&E Depreciation)

| View Financial Inform | ation - 35942                  |         |           |                           |            |              |          |             |             |             | -           |      |
|-----------------------|--------------------------------|---------|-----------|---------------------------|------------|--------------|----------|-------------|-------------|-------------|-------------|------|
|                       |                                |         | _         |                           |            |              |          |             | Ac          | cumulated   |             |      |
| Book                  | Currency                       |         | Cost      | Recoverable C             | ost Ne     | t Book Value | YTD D    | epreciation | De          | epreciation | Ledger      |      |
|                       | GBP                            | 1,500   | 1,000.00  | 1,500,000.                | .00        | 1,062,500.00 |          | 31,250.00   | 4           | 37,500.00   | CAPSA Set o | IT - |
|                       |                                |         |           |                           |            |              |          |             |             |             |             | 14   |
|                       |                                |         |           |                           |            |              |          |             |             |             |             | JJ   |
| Original Cost         | 1,500,                         | ,000.00 |           | Method                    | STL        |              |          |             | Capacity 🛛  |             |             |      |
| Salvage Value         |                                | 0 🔶     |           | 🕨 Life Years              | 4 N        | 1onths 🛛     |          | YTD Pr      | oduction [  |             |             |      |
| Date in Service       | 06-JUL-2012                    | ]       |           | Life End Date             |            |              |          | LTD Pr      | oduction [  |             |             |      |
| Prorate Convention    | BASE                           | ]       |           | Basic Rate                |            | 8            |          | Dep         | r Ceiling [ |             |             | ]    |
| Prorate Date          | 01-JUL-2012                    |         |           | Adjusted Rate             |            | ş            |          | Revaluatio  | n Ceiling 🏾 |             |             |      |
|                       | <ul> <li>Depreciate</li> </ul> |         |           | Bonus Rule                |            |              |          | Revaluation | Reserve     |             | (           | D    |
|                       | 🗆 Investment Tax C             | Credit  | Remaini   | ing Life<br>From DBIS You |            | Monthe 10    | YTE      | ) Bonus Dep | reciation [ |             | (           | ٥    |
|                       |                                |         |           |                           |            |              | LTC      | ) Bonus Dep | reciation [ |             | (           | D    |
|                       |                                |         | From P    | rorate Date rea           | irs Z      | Months 10    |          |             |             |             |             |      |
| Depreciation Cost H   | listory Impairmen              | t       | $\bigcap$ |                           |            |              |          |             |             |             |             |      |
| Devied                | 0                              | Total   | Depreciat | tion /                    | Adjustment | Bonus Depr   | eciation | Bonus A     | djustment   |             | Revaluation |      |
| ALIG.13               | 31.2                           |         | 31.250    |                           | Amount     |              | Amount   |             | Amount      |             | Amonization |      |
| A00-15                | 21.2                           | 50.00   | 21,200    | 1.00                      |            |              |          |             | 0           |             |             |      |
|                       | 31,2                           | 50.00   | 31,230    | 0.00                      | 0          |              |          |             | 0           |             |             |      |
| JUN-13                | 31,2                           | 50.00   | 31,250    |                           | U          |              |          |             | 0           |             |             | _    |
| MAY-13                | 31,2                           | 50.00   | 31,250    |                           |            |              |          |             | 0           |             |             |      |
| APR-13                | 31,2                           | 50.00   | 31,250    | ).00                      | 0          |              |          |             | 0           |             | 0           |      |
| MAR-13                | 31,2                           | 50.00   | 31,250    | 1.02                      | 0          |              | 0        |             | 0           |             | 0           | •    |
|                       |                                |         | $\sim$    |                           |            |              |          |             | _           |             |             |      |
|                       |                                |         |           |                           |            |              |          |             |             | Transa      | ictions     | )    |

#### In the above example the monthly depreciation is calculated as:

<u>Original cost - its salvage value</u> = £1,500,000-£0/48 = £3,1250 per month depreciation Its Life in months

NB. This is using the Straight-line method of depreciation (STL)

# **Cost History**

This screen shows the original cost of the asset (an addition to the fixed asset register) as well as any subsequent additions or mergers.

| OView Financial Inform | ation - 35942     |          |                             |         |            |       |                  |            |             | _ 0            | × |
|------------------------|-------------------|----------|-----------------------------|---------|------------|-------|------------------|------------|-------------|----------------|---|
|                        |                   |          |                             |         |            |       |                  | Ac         | cumulated   |                |   |
| Book                   | Currency          |          | Cost Recoverab              | e Cost  | Net Book V | alue  | YTD Depreciation | D          | epreciation | Ledger         |   |
| CU BOOK                | GBP               | 1,500,0  | 1,500, 1,500,               | 00.00   | 1,062,500  | 0.00  | 31,250.00        |            | 437,500.00  | CAPSA Set of 📤 | 4 |
|                        |                   |          |                             |         |            |       |                  |            |             | ;              |   |
| Original Cost          | 1,500             | 0.000.00 | Meth                        | od STL  |            |       |                  | Capacity [ |             |                |   |
| Salvage Value          |                   | 0        | Life Yea                    | ırs 4   | Months C   | )     | YTD P            | roduction  |             |                |   |
| Date in Service        | 06-JUL-2012       |          | Life End Da                 | te      |            |       | LTD P            | roduction  |             |                |   |
| Prorate Convention     | BASE              |          | Basic Ra                    | te      | 8          |       | Dej              | or Ceiling |             |                |   |
| Prorate Date           | 01-JUL-2012       |          | Adjusted Ra                 | te      | 8          |       | Revaluatio       | n Ceiling  |             |                |   |
|                        | 🗹 Depreciate      |          | Bonus Ru                    | le      |            |       | Revaluation      | Reserve    |             | 0              |   |
|                        | 🗆 Investment Tax  | Credit   | Remaining Life<br>From DPIS | Vears F | Months     | 10    | YTD Bonus Dep    | reciation  |             | 0              |   |
|                        |                   |          | From Prorate Date           | Voore 2 | Monthe     | 10    | LTD Bonus Dep    | reciation  |             | 0              |   |
| Depreciation Cost H    | lietory Imnairma  | ot       | Tioni Tionale Date          |         | - Wonths   |       |                  |            |             |                |   |
| Reference              | instory impairine |          | Transaction                 |         | - Periode  |       | Fiscal           |            |             |                | ٦ |
| Number                 | Transaction Typ   | e        | Date                        |         | Effective  | Enter | ed Year          |            |             | Cost           |   |
| 459491                 | ADDITION          |          | 06-JUL-2012                 |         | JUL-12     | JUL-1 | 2 2012           |            |             | 1,500,000.00   | 4 |
|                        |                   |          |                             |         |            |       |                  |            |             |                |   |
| L                      |                   |          |                             |         |            |       |                  |            | Tŗansa      | ctions         |   |

If you have located your asset via the Asset Work Bench you will also be able to view this information about Depreciation and Cost History by clicking on the **Financial Inquiry** button. However, by accessing the asset information in this way you will not have the option of drilling down into the individual Transactions as detailed below.

# Transactions

By clicking on the **Transactions** button you can get a summary of all the actions that have been performed on this asset.

By clicking on the **Details** button for each line you can review the following additional information.

| Addition    | Shows current, original, recoverable costs as well as salvage value and depreciation details |
|-------------|----------------------------------------------------------------------------------------------|
| Transfer In | The responsible employee and location that was initially attributed to the asset.            |
| Transfer    | An Assignment transfer, e.g. a change of responsible employee and/or location                |
| Adjustments | Shows any amendments to values and/or depreciation values or policies                        |

| leference<br>lumber | Transaction Type     | Asset Number - Description | — Periods ——<br>Effective | Entered | [] |
|---------------------|----------------------|----------------------------|---------------------------|---------|----|
| 159491              | ADDITION             | 35942 - Dell HPC - partial | JUL-12                    | JUL-12  |    |
| 159492              | TRANSFER IN/VOID     | 35942 - Dell HPC - partial | JUL-12                    | JUL-12  |    |
| 197529              | TRANSFER IN          | 35942 - Dell HPC - partial | JUL-12                    | JUL-12  |    |
|                     |                      |                            |                           |         |    |
| Book                | CU BOOK              |                            |                           |         |    |
|                     | Amortized Adjustment |                            |                           |         |    |

Alternatively, this information is also available as a standard report - **Transaction History Report**